**NOTE:** Transactions that are manually entered (not swiped) will require you to enter the card number, expiration date, purchase order number (if the card is not present), customer zip code, and credit card CVV code. The buttons on the right of the screen are F1, F2, F3 and F4.

| CREDIT TRANSACTIONS |                                                                                                    |
|---------------------|----------------------------------------------------------------------------------------------------|
| DESCRIPTION         | TO INITIATE                                                                                                    |
| SALE                | <ol> <li>Type in the amount of the sale and press ENTER.</li> <li>Press ENTER to confirm the Fee amount to be applied. Press 0 to<br/>prevent the fee from being applied.</li> <li>Insert/tap/swipe/key in card or card number.</li> <li>Tear Slip and press ENTER to print a customer copy. Press CANCEL<br/>to NOT print a customer copy.</li> </ol> |
| VOID SALE           | <ol> <li>Press the ▼ key until V/SALE is displayed and then press ENTER.</li> <li>Enter Trans #, then press ENTER twice.</li> <li>Insert/tap/swipe/key in card or card number.</li> <li>Tear slip and then press ENTER to print customer receipt.</li> </ol>                                                                                           |
| RETURN              | <ol> <li>Press the ▼ key until <b>RETURN</b> is displayed.</li> <li>Enter amount and then press <b>ENTER</b>.</li> <li>Insert/tap/swipe/key in card or card number.</li> <li>Tear slip and then press <b>ENTER</b> to print customer receipt.</li> </ol>                                                                                               |
| VOID RETURN         | <ol> <li>Press the ▼ key until V/RTRN is displayed and then press ENTER.</li> <li>Enter Trans #, then press ENTER twice.</li> <li>Insert/tap/swipe/key in card or card number.</li> <li>Tear slip and then press ENTER to print customer receipt.</li> </ol>                                                                                           |
| SETTLEMENTS/REPORTS |                                                                                                    |
| DESCRIPTION         | TO INITIATE                                                                                                    |
| CURRENT REPORT      | <ol> <li>Press the FUNC key.</li> <li>Choose 1 - Reports, then press ENTER.</li> <li>Enter the device password, then press ENTER.</li> <li>Tear slip.</li> </ol>                                                                                                    |
| SETTLEMENT          | <ol> <li>Press the FUNC key. Select Option 2 for BATCH.</li> <li>Press 1 for BATCH ALL.</li> <li>Press ENTER.</li> </ol>                                                                                                    |

## TIP ADJUST (ONLY AVAILABLE WITH RESTAURANT APP)

## Press FUNCTION + ALPHA to access tip menu.

Select an entry method: 1. Scroll Untipped 2. By Invoice 3. By Srvr/Clerk # 4. By Trans. # 5. By Card Type

6. By Card Num.

Follow prompts based on selection.

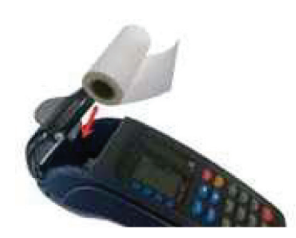

## **LOADING PAPER**

1. Pull up on the paper cover tab to open the paper compartment.

- 2. Insert the paper roll as shown.
- 3. Close the paper cover.

**NOTE**: The PAX S90 terminal uses **2 1/4" x 50**' Thermal Paper Rolls.

## CHARGING

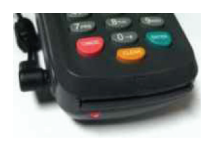

- 1. Plug the power supply adapter to the unit power port located on the left side of the unit.
- 2. The red LED located by the smart card reader will light up as shown. When charging is done the LED will be green.